## **Table of Contents**

| Аудит сети              | 3  |
|-------------------------|----|
| Профили                 | 3  |
| Добавить подпрофиль     | 13 |
| Запустить сканирование  | 14 |
| Остановить сканирование | 14 |
| Остановить сканирование | 15 |
| Обновить список         | 16 |
| Изменить элемент списка | 16 |
| Удалить элемент списка  | 17 |
| Результат сканирования  | 18 |

# Аудит сети

Для перехода в раздел нажмите пункт меню Законный перехват, затем нажмите пункт меню Аудит сети.

| $\checkmark$ | VAS Experts             | ≡      | Законный перехва | г 🗧 Аудит сети     |              |            |      |                         |       | J |
|--------------|-------------------------|--------|------------------|--------------------|--------------|------------|------|-------------------------|-------|---|
| По           | ICK                     | ×      | Профили          |                    |              |            |      | Результаты сканирования | \$    | ï |
| 800<br>800   | Управление PCRF         | $\sim$ | + 🗄 🖻 🖲          |                    |              |            | 8    |                         |       |   |
| ~            | QoE аналитика           | ~      | Список профилей  | сканирования узлов |              |            |      | Лог                     | Отчет |   |
|              |                         |        | Профиль          | Дата               | Пользователь | Статус     |      |                         |       | 3 |
| $\bigcirc$   | Сервисы VAS cloud       | ~      |                  | <b>0</b>           | ~            |            | ~    |                         |       |   |
| -0-          | Законный перехват       | ^      |                  |                    |              |            |      |                         |       |   |
|              | Соединения              |        |                  |                    |              |            |      |                         |       |   |
|              | Генерация трафика       |        |                  |                    |              |            |      |                         |       |   |
|              | Захват трафика          |        |                  |                    |              |            |      |                         |       |   |
|              | Разбор трафика          |        |                  |                    |              |            |      |                         |       |   |
|              | Логи разбора трафика    |        |                  |                    |              |            |      |                         |       |   |
|              | Клонирование веб-сайта  |        |                  |                    |              |            |      |                         |       |   |
|              | Аудит сети              |        |                  |                    |              |            |      |                         |       |   |
|              | Карта здоровья          |        |                  |                    |              |            |      |                         |       |   |
| 20           | Администратор           | ~      |                  |                    |              |            |      |                         |       |   |
| >_           | SSH терминал устройства | $\sim$ |                  |                    |              |            |      |                         |       |   |
| Versi        | on 2.22.8 S             |        |                  |                    | Ha           | странице 1 | 00 ¥ |                         |       |   |

Данный раздел состоит из двух подразделов: "Профили" и "Результаты сканирования".

## Профили

| 🚺 Профиль скан             | ирования узла        |                          |                                  |         |        |        |   |
|----------------------------|----------------------|--------------------------|----------------------------------|---------|--------|--------|---|
| Основные параме            | атры 🤇               | Дополнительные параметры |                                  |         |        |        |   |
| 🗋 Профиль ска              | анирования узла      | Хосты                    | Порты                            | Порядок | Служба | Разное |   |
| Описание<br>Узлы<br>Шаблон | Обычное сканирование | Включить IF              | Риб сканирования<br>ре<br>аметры | 2       |        |        | - |
|                            | Отменить Сохранить   |                          |                                  |         |        |        |   |

Чтобы добавить профиль сканирования, нажмите на кнопку **"Добавление профиля"**, расположенную в туллбаре.

В раскрывшемся окне введите параметры.

| Основные парал   | метры                | < Дополни            | ительные параметрь                                                                                | 1       |                                                                                                    |                               | > |
|------------------|----------------------|----------------------|---------------------------------------------------------------------------------------------------|---------|----------------------------------------------------------------------------------------------------|-------------------------------|---|
| 🗋 Профиль о      | жанирования узла     | Xoo                  | порты                                                                                             | Порядок | Служба                                                                                                   | oc                            |   |
| Описание<br>Уалы |                      | Ска Пин Вое Не ; Сис | нирование списка<br>п-сканирование<br>а хосты онлайн<br>разрешать DNS<br>темный DNS<br>2 SYN пинг |         | СМР эхо<br>Запрос метки врем<br>Запрос сетевой ма<br>Разрешение DNS ,<br>Путь к хосту<br>Р-протокол пинг | ени<br>іски<br>аля всех целей |   |
| Шаблон           | Обычное сканирование |                      | Р АСК пинг<br>Р пинг                                                                              |         | DNS оервера<br>SCTP INIT пинг                                                                            |                               |   |

Основные параметры:

- 1. Описание. Данное поле содержит название или описание профиля
- 2. Узлы. Данное поле содержит имена хостов, IP адреса, сети и т.д. Каждый с новой строки.
- 3. Шаблон. Данное поле заполняется путем выбора шаблона из выпадающего списка.

#### Дополнительные параметры:

#### Хосты

| Основные пар     | аметры               | < | Дополнительные параметры                                                        |                                                            |         |                                                                                                    |                              |  |
|------------------|----------------------|---|---------------------------------------------------------------------------------|------------------------------------------------------------|---------|----------------------------------------------------------------------------------------------------|------------------------------|--|
| 🗅 Профиль        | сканирования узла    |   | Хосты                                                                           | Порты                                                      | Порядок | Служба                                                                                                   | oc                           |  |
| Описание<br>Узлы |                      |   | Сканировая<br>Пинг-скани<br>Вое хосты с<br>Не разреша<br>Системный<br>ТСР SYN п | ние списка<br>рование<br>онлайн<br>ать DNS<br>i DNS<br>инг |         | СМР эхо<br>Іапрос метки врем<br>Іапрос сетевой ма<br>Разрешение DNS д<br>Туть к хосту<br>Р-протокол пинг | ени<br>ски<br>1ля всех целей |  |
|                  |                      |   | TCP ACK n                                                                       | инг                                                        |         | NS сервера                                                                                               |                              |  |
| Шаблон           | Обычное сканирование | ~ | UDP пинг                                                                        |                                                            | s       | CTP INIT пинг                                                                                            |                              |  |

**1. Сканирование списка**. Данная опция позволяет получить пользователю список хостов, заданной сети.

**2. Пинг-сканирование**. Данная опция позволяет произвести определение хостов, а затем вывести список доступных хостов, т.е. тех, которые ответили на запросы.

**3. Все хосты онлайн**. Данная опция позволяет полностью пропустить этап обнаружения хостов.

**4. Не разрешать DNS**. Данная опция позволяет не делать обратного DNS-разрешения на найденных активных IP-адресах.

**5. Системный DNS преобразователь**. Данная опция позволяет использовать системный DNS преобразователь.

**6. ТСР SYN пинг**. Данная опция осуществляется для обнаружения хостов путем установки связи с хостом и отправки TCP пакета на введенный пользователем порт.

#### 7. ТСР АСК пинг.

**8. UPD пинг**. Данная опция осуществляется для обнаружения хостов, которая посылает пустой пакет на данные порты. Если порты не заданы, то по умолчанию используется 31338.

#### 9. ІСМР эхо.

10. Запрос временной метки. Опция предназначена для выведения текущего времени на хосте.

11. Запрос сетевой маски. Опция предназначен для выведения сетевой маски хоста.

**12. Разрешение DNS для всех целей**. Опция всегда выполняет обратное разрешение DNS имен для каждого целевого IP адреса.

**13. Путь к хосту**. Опция осуществляется после сканирования, используя результаты для определения порта и протокола, с помощью которых можно будет достичь цели.

**14. ІР-протокол пинг**. Опция осуществляется для обнаружения хостов является пингование с использованием IP протокола, которая посылает IP пакеты с номером протокола, указанным в заголовке пакета.

**15.** DNS сервер. Данная опция позволяет задать собственный сервер.

**16. SCTP INIT пинг**. Эта опция отправляет пакет SCTP, содержащий минимальный кусок INIT на введенный пользователь порт.

#### Порты

| Основные параметры                                            | <ul> <li>Дополнительные параметры</li> </ul> | >       |
|---------------------------------------------------------------|----------------------------------------------|---------|
| Профиль сканирования узла                                     | Хосты Порты Порядок Служба (                 | oc      |
| Описание<br>Уалы<br>Шаблон Обычное оканирование<br>Отменить С | C C C C C C C C C C C C C C C C C            | e<br>We |

**1.ТСР SYN сканирование**. По умолчанию и наиболее популярный тип сканирования.

**2. TCP connect сканирование**. По умолчанию тип TCP сканирования, когда недоступно SYN сканирование, но на получение той же самой информации потребуется больше времени и пакетов.

#### 3. UPD сканирование. Сканирование по протоколу UPD.

**4. SCTP INIT сканирование**. Данная опция является новой альтернативой протоколам TCP и UPD, объединяя большинство характеристик TCP и UPD, а также добавляя новые функции, такие как многопоточность и многопоточность.

5. TCP Null сканирование. Не устанавливаются никакие биты (Флагов в TCP заголовке 0).

6. FIN сканирование. Устанавливается только TCP FIN бит.

7. Хтаз сканирование. Устанавливаются FIN, PSH и URG флаги.

#### 8. SCTP COOKIE ECHO сканирование.

**9. Сканирование IP протокола**. Опция позволяет определить, какие IP протоколы (TCP, ICMP, IGMP и т.д.) поддерживаются целевыми машинами.

**10. idle сканирование**. Опция позволяет осуществить действительно незаметное TCP сканирование портов цели. Необходимо ввести номер порта.

**11. FTP bounce сканирование**. Опция позволяет сканировать порты с помощью FTP протокола. Необходимо ввести адрес FTP сервера.

#### 12. Заказное ТСР сканирование.

Порядок

| Профиль сканирования уала                                                                                                    |                                                                                                    |   |
|----------------------------------------------------------------------------------------------------|----------------------------------------------------------------------------------------------------|---|
| Основные параметры                                                                                                    | Дополнительные параметры                                                                                                    | > |
| Профиль сканирования узла           Описание           Узлы           Шаблон           Обычное сканирование           Отменить | Хосты Порты Порядок Служба ОС  Быстрое сканирование Неслучайный порядок портов Наиболее распространенные порты Сканирование портов с рейтингом |   |

#### 1. Быстрое сканирование.

**2. Неслучайный порядок портов**. По умолчанию используется произвольный порядок сканирования портов.

**3. Только определенные порты**. Позволяет определить, какие порты необходимо просканировать и переопределить установки по умолчанию. Указание отдельных номеров портов допустимо, как и задание диапазона портов, разделенных дефисом.

#### 4. Наиболее распространенные порты.

**5. Сканирование портов с рейтингом**. Сканирует все порты, чей рейтинг больше числа, указанного как аргумент (десятичное число между 0 и 1).

Служба

| Профиль сканировани                                  | кя узла                       |   |                                                                                                    |                                                               |         |        |    |  |
|------------------------------------------------------|-------------------------------|---|----------------------------------------------------------------------------------------------------|---------------------------------------------------------------|---------|--------|----|--|
| Основные параметры                                   |                               | < | Дополнительные                                                                                     | Дополнительные параметры                                      |         |        |    |  |
| Основные параметры  Профиль сканировая Описание Уалы | ния узла                      | < | Дополнительных<br>Хосты<br>Определени<br>Лепкие запри<br>Каждый запр<br>Подробная и<br>Интенсивной | е параметры<br>Порты<br>е службы<br>росы<br>информация<br>сть | Порядок | Служба | oc |  |
| Шаблон Обыч                                          | ное сканирование<br>тменить С | ~ |                                                                                                    |                                                               |         |        |    |  |

**1. Определение службы**. Исследовать открытые порты для определения информации о службе/ версии.

**2. Легкие запросы**. Этот режим существенно уменьшает время сканирования, но вероятность определения служб сокращается.

**3. Каждый запрос**. Этот режим гарантирует, что каждый единичный запрос будет направлен на каждый порт.

**4. Подробная информация**. Этот режим выводит подробную отладочную информацию о процессе сканирования.

**5. Интенсивность**. Уровень интенсивности должна быть задана числом от 0 до 9. По умолчанию уровень интенсивности равен 7.

**OC** 

| Основные параметры                           | <     | Дополнительны                                                          | е параметры              |         |        |    | > |
|----------------------------------------------|-------|------------------------------------------------------------------------|--------------------------|---------|--------|----|---|
| Профиль сканирования узла                    |       | Хосты                                                                  | Порты                    | Порядок | Служба | oc |   |
| Описание<br>Уалы<br>Шаблон Обычное сканирова | ние у | <ul> <li>Определен</li> <li>Перспектив</li> <li>Угадывать (</li> </ul> | ле ОС<br>ные хосты<br>DS |         |        |    |   |

1. Определение ОС. Опция включает функцию определения операционной системы.

#### 2. Перспективные хосты.

**3. Угадывать OS**. Данная опция будет сообщать, когда будет найдено не идеальное совпадение, а также отображать степень соответствия (в процентах) для каждого набора характеристик.

Фаервол

| 🗅 Профиль скан                  | ирования узла        |                                                                                                    |                                                                                                    |  |  |  |  |
|---------------------------------|----------------------|----------------------------------------------------------------------------------------------------|----------------------------------------------------------------------------------------------------|--|--|--|--|
| Основные параме                 | атры <               | Дополнительные параметры                                                                                                    | Дополнительные параметры                                                                                   |  |  |  |  |
| Профиль ска<br>Описание<br>Уалы | обычное оканирование | Хосты Порты  Фрагментировать пакеты  МТU фрагментации  Маскировка сканирования  Изменить адрес Изменить исходный адрес Использовать порт | Порядок Служба Фаереол  Фиктивные контрольные суммы Произвольные данные  ПР опции Время жизни IP МАС адрес |  |  |  |  |
|                                 | отженитв оохранитв   |                                                                                                    |                                                                                                    |  |  |  |  |

**1. Фрагментировать пакеты**. При задании данной опции все типы сканирования (включая различные типы пингования) будут использовать маленькие фрагментированные IP пакеты.

**2. МТU фрагментации**. Данная опция позволяет задать свой собственный размер фрагмента. Размер должен быть кратным 8.

**3. Маскировка сканирования**. Данная опция позволяет скрыть IP адрес с помощью фиктивных хостов. При задании фиктивных хостов необходимо разделить их запятыми.

#### 4. Изменить адрес.

**5. Изменить исходный адрес**. Для использования данной опции необходимо в качестве параметра IP адрес, чтобы указать интерфейс, который вы хотите использовать для отправки пакетов.

Разное

| Профиль сканирован                 | ия узла          |   |                          |                               |         |        |        |  |
|------------------------------------|------------------|---|--------------------------|-------------------------------|---------|--------|--------|--|
| Основные параметры                 |                  | < | Дополнительные параметры |                               |         |        |        |  |
| Профиль сканирования узла Описание |                  |   | Хосты                    | Порты                         | Порядок | Служба | Разное |  |
| Уалы                               |                  |   | Включить IF              | № сканировани<br>ре<br>аметры | e       |        |        |  |
| Шаблон Обыч                        | ное сканирование | ~ |                          |                               |         |        |        |  |

#### 1. Включить IPv6 сканирование.

**2. Включить все**. Активировать функции определения операционной системы и версии, сканирование с использованием скриптов и трассировку.

#### 3. Любые параметры.

Время

| 🗋 Профиль скан                  | кирования узла                                             |                              |                                         |
|---------------------------------|------------------------------------------------------------|------------------------------|-----------------------------------------|
| Основные параме                 | атры <                                                     | Дополнительные параметры     | >                                       |
| Профиль ска<br>Описание<br>Узлы | анирования узла                                            | Хосты Порты Порядок          | Служба Время ···                        |
|                                 |                                                            | Размер групп                 | Тайм-аут хоста<br>Задержка сканирования |
|                                 |                                                            | тіп тах ті<br>Время охидания | п тах                                   |
| Шаблон                          | Обычное оканирование            Отменить         Сохранить | min max initial mi           | n max                                   |

**1. Временный шаблон**. Режимы paranoid(паранойдный) и sneaky(хитрый) предназначены для обхода IDS. Вежливый (polite) режим снижает интенсивность сканирования с целью меньшего потребления пропускной способности и машинных ресурсов. Обычнй (normal) режим устанавливается по умолчанию, поэтому опция -T3 ничего не делает. Агрессивный (aggressive) режим повышает интенсивность сканирования, предполагая, что пользователь использует довольно быструю и надежную сеть. Наконец, безумный (insane) режим предполагает, что пользователь использует чрезвычайно быструю сеть и готов пожертвовать точностью ради скорости.

**2.Размер групп**. Необходимо установить размер групп хостов для параллельного сканирования.

**3. Распараллеливание запросов**. Данная опция регулируют общее количество запросов для группы хостов. Необходимо установить размер групп хостов.

4. Время ожидания. Данная опция регулирует время ожидания ответа на запрос.

### Добавить подпрофиль

Чтобы добавить подпрофиля сканирования, нажмите на кнопку **«Добавление подпрофиля»**, которая находится в туллбаре и проделайте вышеописанные задачи.

#### ЗАКОННЫЙ ПЕРЕХВАТ / АУДИТ СЕТИ

| + | ŧ    | ۰ (۱                    |                  |              |        | ð |
|---|------|-------------------------|------------------|--------------|--------|---|
|   | Спис | ок профилей сканировани | ия узлов         |              |        |   |
|   |      | Профиль                 | Дата             | Пользователь | Статус |   |
| ۲ |      | 🖂 🗁 Профиль 1           | 06.12.2021 04:30 | John Smith   | Новый  | Û |
|   |      | 🗋 Профиль 0             |                  |              | Новый  | Û |

#### Запустить сканирование

Чтобы запустить сканирование профиля, выберете профиль из списка и нажмите на кнопку **«Запустить сканирование»**.

Запустить выбранный профиль можно также с помощью кнопки, которая расположена слева от каждого профиля списка.

| Про | фили  | I                       |                  |              |        | < |
|-----|-------|-------------------------|------------------|--------------|--------|---|
| +   | ŧ     | ۲                       |                  |              |        | e |
| ۵   | Списа | ок профилей сканировани | я узлов          |              |        |   |
|     |       | Профиль                 | Дата             | Пользователь | Статус |   |
|     |       |                         | Ö                | ~            | ~      |   |
| ۲   |       | 🖂 🗁 Профиль 1           | 08.12.2021 04:30 | John Smith   | Новый  | Û |
|     |       | 🗋 Профиль 0             |                  |              | Новый  | Û |

#### Остановить сканирование

Чтобы остановить запущенное сканирование профиля, нажмите на кнопку **«Остановить** сканирование».

|   | фили |                              |                  |              |        | < |
|---|------|------------------------------|------------------|--------------|--------|---|
| + | ŧ    | ۲                            |                  |              |        | e |
|   | Спис | ок профилей сканировани<br>! | ия узлов         |              |        |   |
|   |      | Профиль                      | Дата             | Пользователь | Статус |   |
|   |      |                              | Ö                | ~            | ~      |   |
| ۲ |      | 🖂 🗁 Профиль 1                | 08.12.2021 04:30 | John Smith   | Новый  | Û |
|   |      | 🚹 Профиль 0                  |                  |              | Новый  | Û |
|   |      |                              |                  |              |        |   |
|   |      |                              |                  |              |        |   |

## Остановить сканирование

Чтобы обновить список профилей, нажмите на кнопку «Обновить».

| ЗАК | онн  | ЫЙ ПЕРЕХВАТ / АУДИ      | Т СЕТИ           |              |        |   |
|-----|------|-------------------------|------------------|--------------|--------|---|
| Про | фили | 1                       |                  |              |        | < |
| +   | ŧ    |                         |                  |              |        | ø |
| ۵   | Спис | ок профилей сканировани | я узлов          |              |        |   |
|     |      | Профиль                 | Дата             | Пользователь | Статус |   |
|     |      |                         | <b>—</b>         | ~            | ~      | _ |
| ۲   |      | 🖂 🗁 Профиль 1           | 06.12.2021 04:30 | John Smith   | Новый  | Û |
|     |      | 🚹 Профиль 0             |                  |              | Новый  | Û |

### Обновить список

Чтобы обновить список профилей, нажмите на кнопку «Обновить».

| + | Ð    | •                       |                  |                |        | £ |
|---|------|-------------------------|------------------|----------------|--------|---|
| 3 | Спис | ок профилей сканировани | ия узлов         |                |        | _ |
|   |      | Профиль                 | Дата             | Пользователь 🗸 | Статус |   |
| D |      | 🖂 🗁 Профиль 1           | 08.12.2021 04:30 | John Smith     | Новый  | Û |
|   |      | 🗋 Профиль 0             |                  |                | Новый  | Û |

#### Изменить элемент списка

Чтобы изменить параметры профиля или подпрофиля, нажмите на кнопку "Изменить", которая расположена слева от каждого элемента списка.

## ЗАКОННЫЙ ПЕРЕХВАТ / АУДИТ СЕТИ

| Профили |                         |                  |              |        | < |
|---------|-------------------------|------------------|--------------|--------|---|
| + 🕀     | ۲                       |                  |              |        | Ø |
| Списо   | ок профилей сканировани | я узлов          |              |        |   |
|         | Профиль                 | Дата             | Пользователь | Статус |   |
| 谢⊘      | 🖂 🗁 Профиль 1           | 06.12.2021 04:30 | John Smith   | Новый  | Û |
|         | 🗋 Профиль 0             |                  |              | Новый  | Û |
|         |                         |                  |              |        |   |

## Удалить элемент списка

Чтобы удалить элемент списка, нажмите на кнопку "Удалить", которая расположена справа от каждого элемента списка.

|      | ochurau |                         |                  |              |        |   |
|------|---------|-------------------------|------------------|--------------|--------|---|
| - ip | фили    |                         |                  |              |        | < |
| +    | ŧ       | •                       |                  |              |        | e |
| ۵    | Спис    | ок профилей сканировани | ия узлов         |              |        |   |
|      |         | Профиль                 | Дата             | Пользователь | Статус |   |
|      |         |                         | Ö                | ~            | ~      |   |
| ۲    |         | 🖂 🗁 Профиль 1           | 08.12.2021 04:30 | John Smith   | Новый  | Û |
|      |         | 🗋 Профиль 0             |                  |              | Новый  | Û |

## Результат сканирования

Данный блок состоит из двух сегментов, которые отвечают за состояние проверенных узлов.